# Praktikos sutarčių pildymas studentams

# Jei praktika šiame semestre, tada studentas atlieka šiuos veiksmus:

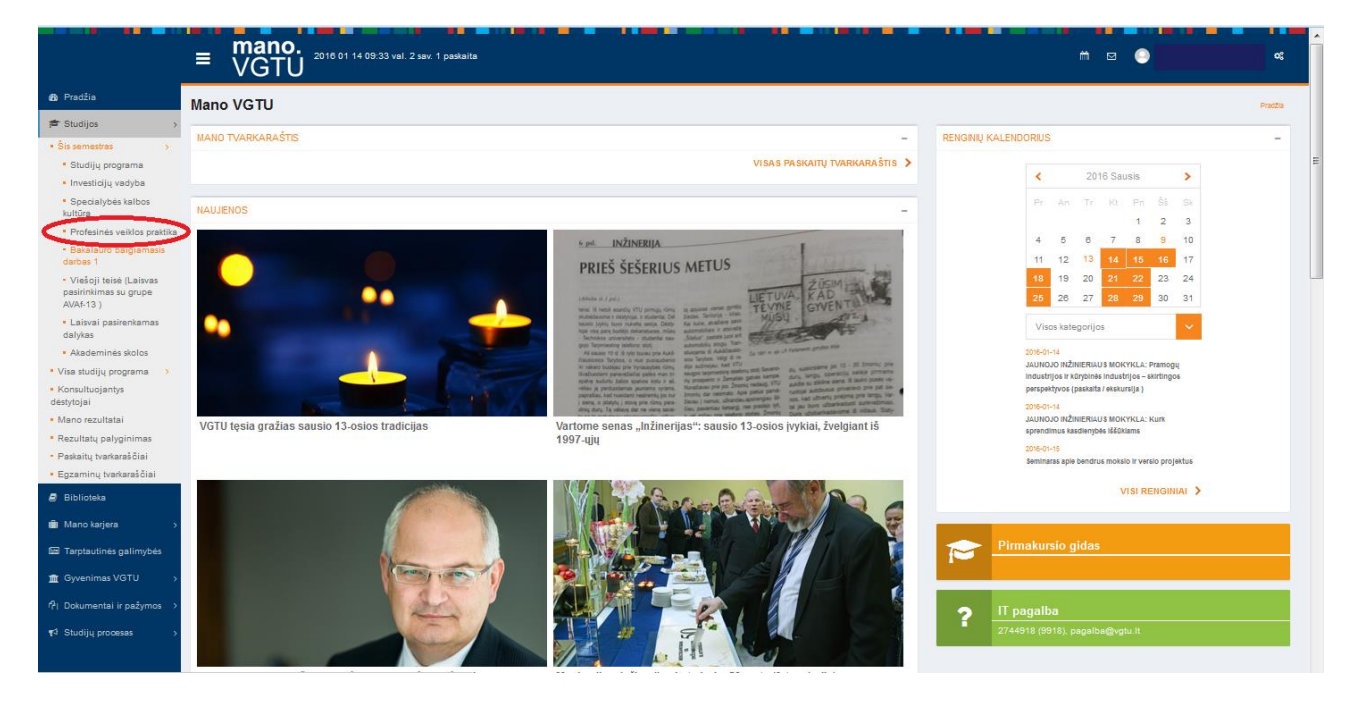

mano.vgtu.lt - Studijos - Šis semestras - xxxxxxx praktika

## Jei praktika kitame semestre, tada studentas atlieka šiuos veiksmus:

mano.vgtu.lt - Studijos - Visa studijų programa - Studijų dalykai - xxxxxxx praktika

|                                                                                       | ≡ <mark>mano</mark> .<br>▼GTU         | 2018 01 14 09:34 val. 2 sev. 1 peskaita                                                       |         |          |    |               |                |               | m 🖂 💿                  | •                                        |
|---------------------------------------------------------------------------------------|---------------------------------------|-----------------------------------------------------------------------------------------------|---------|----------|----|---------------|----------------|---------------|------------------------|------------------------------------------|
| Pradžia                                                                               | Studijų dalykai                       |                                                                                               |         |          |    |               |                |               | Pradžia > Studijos > 1 | √isa studijų programa → Studijų dalykai  |
| <ul> <li>Šis semestras</li> </ul>                                                     | VERSLO VADYBOS STUD                   | UŲ PROGRAMOS STUDUŲ DALYKAI                                                                   |         |          |    |               |                |               |                        |                                          |
| <ul> <li>Visa studijų programa &gt;</li> <li>Studijų programos<br/>aprašas</li> </ul> | 6 semestras<br>30 kreditų             |                                                                                               |         |          |    |               | Teorin         | is kursas: 15 | sav. Sesija:4 s        | av. Sav. darbas: 1 sav.<br>VISO: 20 sav. |
| <ul> <li>Studijų dalykai</li> </ul>                                                   |                                       |                                                                                               |         |          |    |               | Valand         | 05*           |                        |                                          |
| Praktikos                                                                             | Studijų dalyko kodas                  | Pavadinimas                                                                                   |         | Kreditai | Р  | L             | Pr             | к             | S                      | Vertinimas                               |
| <ul> <li>Konsultuojantys</li> <li>destutojaj</li> </ul>                               | VVEVB11601                            | Tarptautinė ekonomika                                                                         |         | 3        | 30 |               | 15             | 15            | 20                     | E1                                       |
| <ul> <li>Mano rezultatai</li> </ul>                                                   | VVFRB11601                            | Verslo projektaj                                                                              |         | 6        | 30 |               | 30             | 6             | 94                     | E                                        |
| <ul> <li>Rezultatų palyginimas</li> </ul>                                             | VVFRB11602                            | Tarptautiniai finansai                                                                        |         | 6        | 30 |               | 30             | 6             | 94                     | E                                        |
| <ul> <li>Paskaitų tvarkaraščiai</li> </ul>                                            | VVFRB11618                            | Verslo rizika                                                                                 |         | 3        | 30 |               | 15             | 3             | 32                     | E                                        |
| <ul> <li>Egzaminų tvarkaraščiai</li> </ul>                                            | V0/EPD11819                           | Einansinės rinkas ir institucijos                                                             |         | -        | 20 |               | 15             | 2             | 22                     | E1                                       |
| 🔿 Biblioteka                                                                          | Non Control of States                 |                                                                                               |         |          | 00 |               | 10             | 45            | 00                     |                                          |
| 💼 Mano karjera 🛛 🔸                                                                    | VVVIB 1001                            | Logistika                                                                                     |         | 0        | 30 |               | 30             | 15            | 39                     | E                                        |
| 🖽 Tarptautinės galimybės                                                              | Laisvas pasirinkimas                  |                                                                                               |         | 4        |    |               |                |               |                        |                                          |
| 🏛 Gyvenimas VGTU 🛛 >                                                                  | * Studento darbo laikas valandomis: P | paskaltos, L. · laboratorinial darital, Pr pratjoos, K konsultacijos, S savarankiškas darbas. |         |          |    |               |                |               |                        |                                          |
| 🖓 Dokumentai ir pažymos 🔿                                                             | 7 semestras<br>30 kreditų             |                                                                                               |         |          |    | Teorinis kurs | as: 12 sav.    | Sesija: 2 sa  | w. Sav. darbas         | 1 sav. Praktika: 8 sav.<br>VISO: 23 sav. |
| ¶r <sup>‡</sup> Studijų procesas →                                                    | · Valando                             |                                                                                               |         |          |    | Valandos*     | s <sup>1</sup> |               |                        |                                          |
|                                                                                       | Studijų dalyko kodas                  | Pavadinimas                                                                                   | Kredita | ai P     | L  | Pr            | к              | S             | Vertinimas             | Tema                                     |
|                                                                                       | KILKB11012                            | Specialybės kalbos kultūra                                                                    | 3       | 24       |    | 12            | 3              | 29            | E1                     |                                          |
|                                                                                       | VVFRB11701                            | Investiciju vadvba                                                                            | 8       | 36       |    | 38            | 8              | 133           | F                      |                                          |
|                                                                                       | VVFRB11705                            | Profesinės veiklos praktika                                                                   | 12      |          |    |               | -              | 320           | -<br>A                 |                                          |
|                                                                                       |                                       |                                                                                               |         |          |    |               |                |               |                        |                                          |
|                                                                                       | Pasirinkimas (Pasirinkti vi           | ena)                                                                                          |         |          |    |               |                |               |                        |                                          |
|                                                                                       | VVFRB11703                            | Bakalauro baigiamasis darbas 1                                                                | 3       |          |    |               |                | 80            | 1                      | Tema                                     |

Abiem atvejais, kai pasirenkamas xxxxxx praktikos studijų dalykas, reikia pildyti praktikos sutartį:

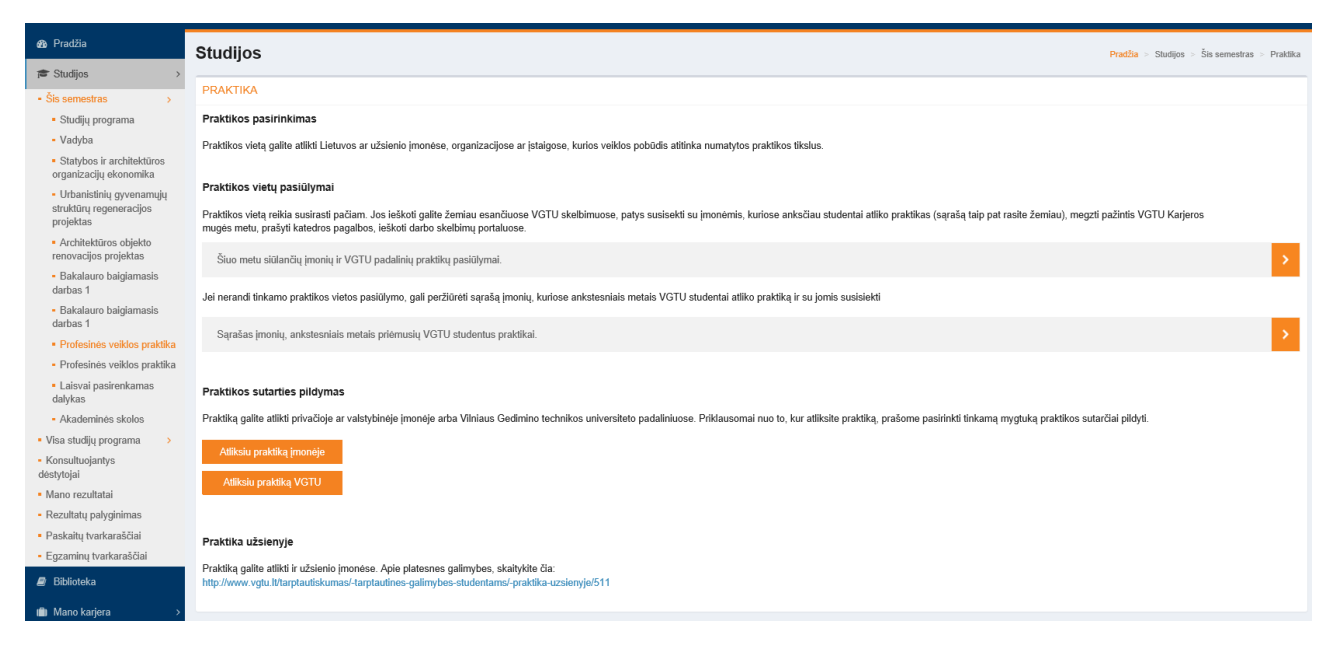

### Užpildžius praktikos sutartį, atsiranda toks laukas:

Praktikos sutartys

|          |                                                               |            |            |           |                  | •* Visi                     |
|----------|---------------------------------------------------------------|------------|------------|-----------|------------------|-----------------------------|
| Sutartis | Vieta                                                         | Nuo        | lki        | Redaguoti |                  | Spausdinti                  |
| 40014    | Kęstučio Praškevičiaus individuali veikla "Gudeinos technika" | 2015-11-23 | 2016-01-15 | Redaguoti | Parengti sutartį | Spausdinti                  |
|          |                                                               |            |            |           | $\sim$           |                             |
|          |                                                               |            |            |           |                  | Rodomi rezultatai 1-1 iš 1. |

Studentas būtinai turi paspausti mygtuką "Parengti sutartį". Jei jo nepaspaus, tada katedra nematys sutarties Praktikų sutarčių registre, nors sutartis ir turės laikiną numerį.

Paspaudus mygtuką "Parengti sutartį", studentas mato tokį vaizdą:

| Praktiką galite | <ul> <li>atlikti privačioje ar valstybinėje įmonėje a</li> <li>uka praktikos sutarčiai pildyti</li> </ul> | arba Vilniaus Gedii | mino technikos ur | iversiteto padaliniuose. Priklausomai | nuo to, kur atliksite praktiką, prašom | ne pasirinkti  |
|-----------------|----------------------------------------------------------------------------------------------------|---------------------|-------------------|---------------------------------------|----------------------------------------|----------------|
| Atliks          | siu praktiką įmonėje                                                                                      |                     |                   |                                       |                                        |                |
| Atlik           | siu praktiką VGTU                                                                                         |                     |                   |                                       |                                        |                |
| Praktikos su    | utartys                                                                                                   |                     |                   |                                       |                                        |                |
|                 |                                                                                                    |                     |                   |                                       |                                        |                |
| Sutartis        | Vieta                                                                                                    | Nuo                 | lki               | Redaguoti                             | Parengti                               | Spausd         |
| 40136           | Fundamentinių mokslų fakultetas                                                                           | 2016-03-01          | 2016-03-31        | Paruošta registravimui                | Paruošta registravimui                 | Spauso         |
|                 |                                                                                                    |                     |                   |                                       |                                        |                |
|                 |                                                                                                    |                     |                   |                                       |                                        | Rodomi rezulta |

Kai praktika pasirinkta, studentas mato tokį vaizdą:

### Profesinės veiklos praktika

#### PRAKTIKA

Profesinės veiklos praktika (ARURB11706) Dokumentai: Individualus grafikas praktikos atlikimui ankščiau Prašymas dėl praktikos atlikimo ankščiau laiko Prašymas dėl praktikos įskaitymo Praktikos vadovo įmonėje atsiliepimas

#### Įmonė: Archihalė

Praktikos atlikimo laikotarpis: 2015-07-01– 2015-08-28 Praktikos vadovas įmonėje: Vadovas Alvydas Šeibokas Praktikos vadovas VGTU: Sigitas Čereškevičius Fakulteto praktikų koordinatorius: Liutauras Nekrošius Praktikos tikslas: Numatomi praktikos rezultatai: Praktinio mokymo sutartis: Spausdinti Pradžia > Studijos > Šis semestras > P